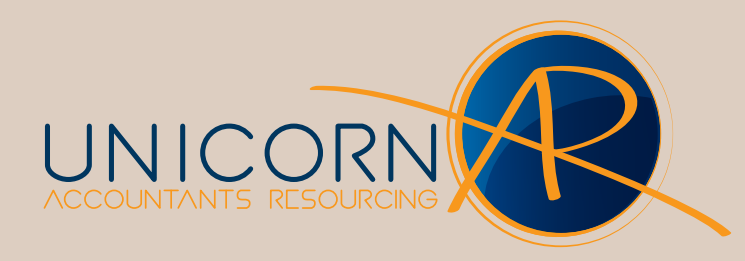

## **AE Tax - Exporting Tax Returns**

## Page 1 of 2

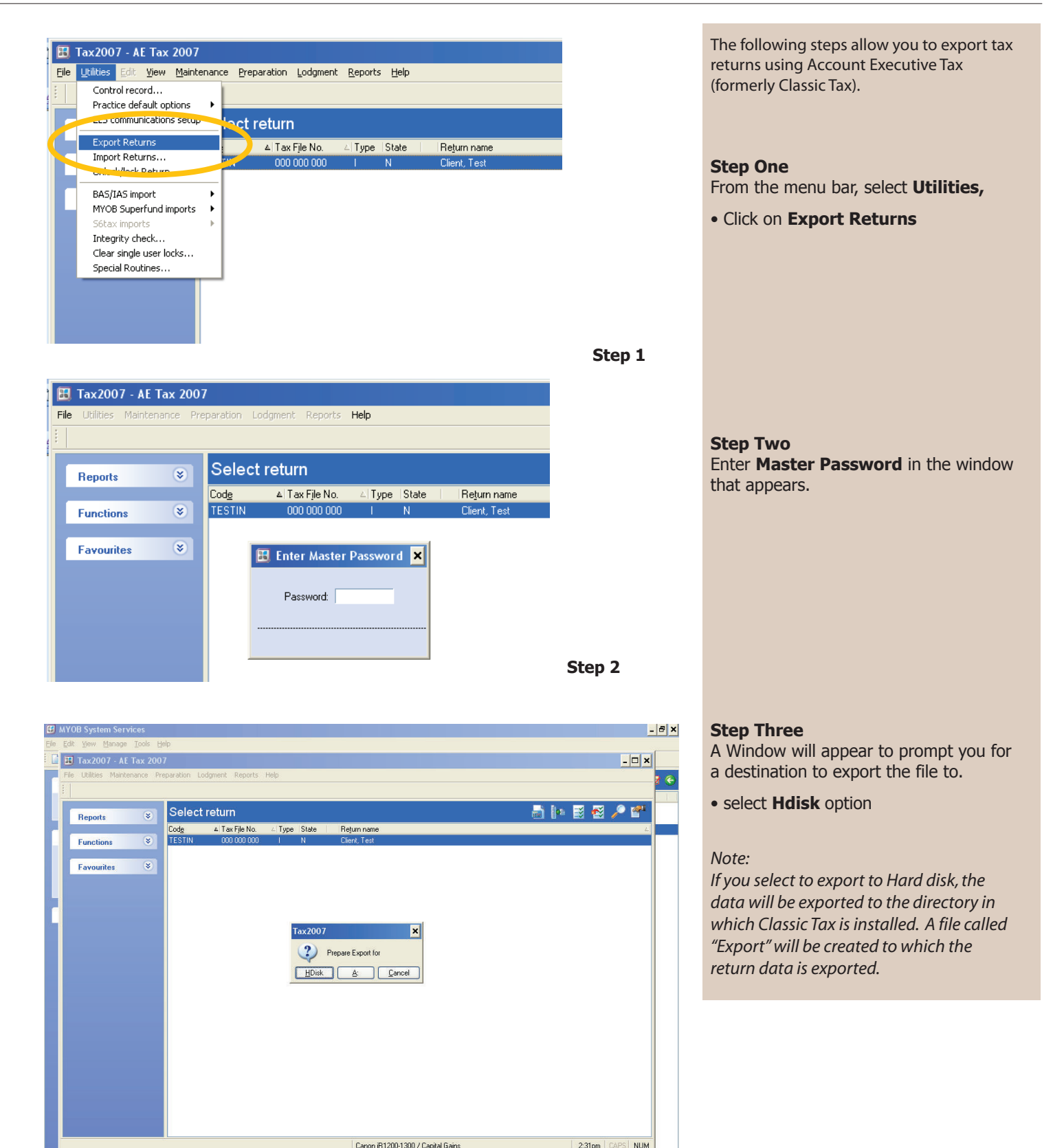

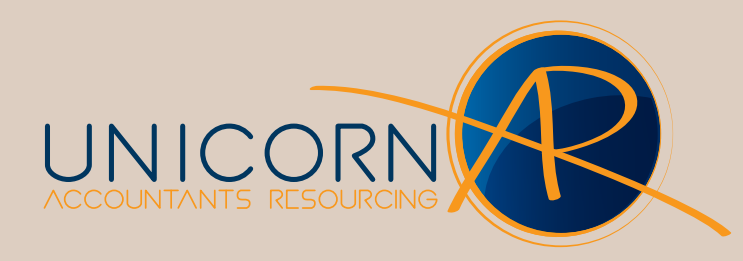

## **AE Tax -** Exporting Tax Returns

Page 2 of 2

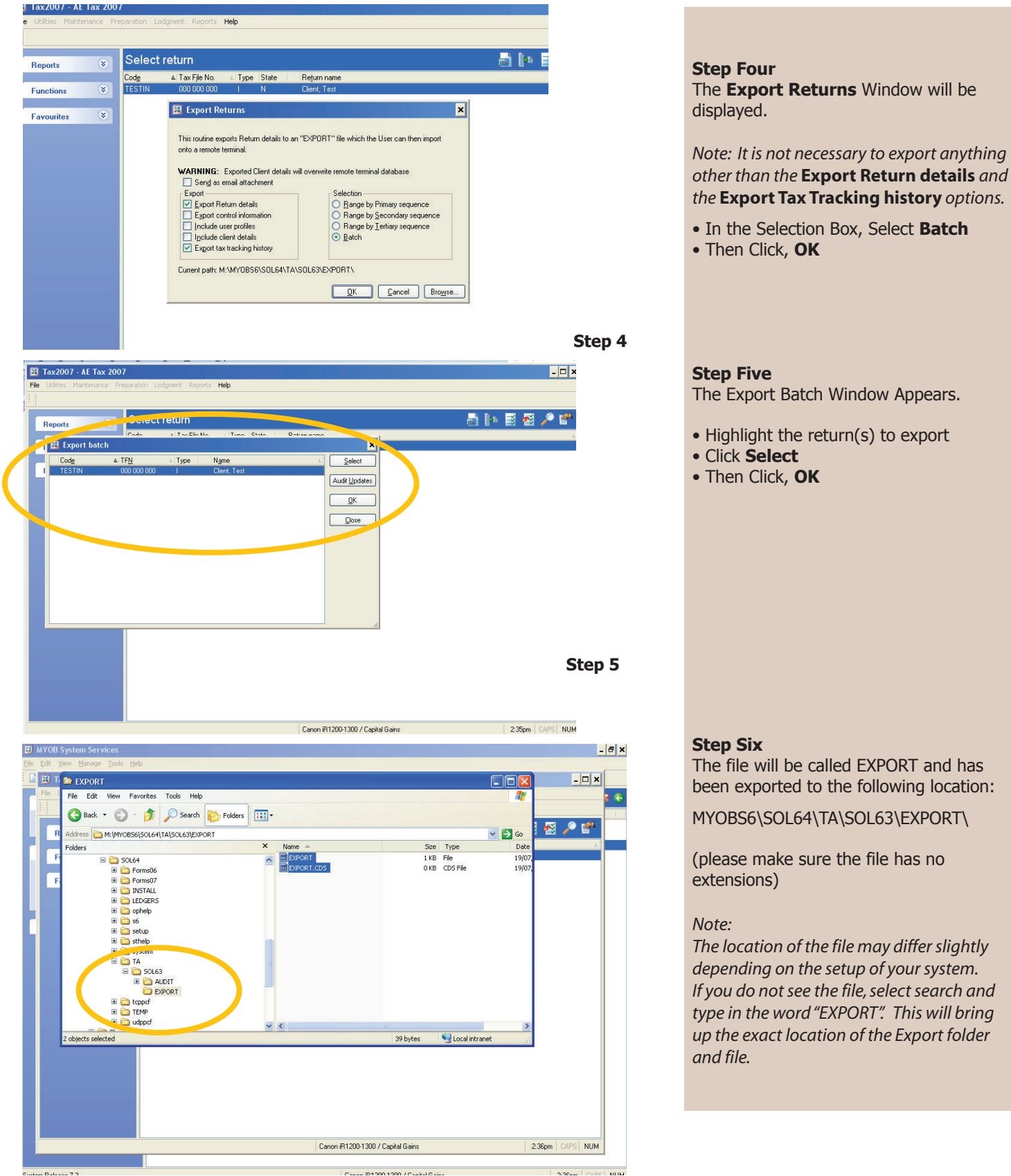

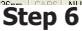